| €       | ℓ https://ups.moe.edu.tw/mooc/index.php ● 教師                    | 0                                                                | 오、畠〇 ℓ) 救師e學院<br>新手上路 | ×<br>常見問題 | <b>2</b><br>網站導覽 | 登入 | 加入會員 | - • × |
|---------|-----------------------------------------------------------------|------------------------------------------------------------------|-----------------------|-----------|------------------|----|------|-------|
|         |                                                                 | 課程名稱搜尋                                                           |                       | 搜尋        | 進階搜尋             |    |      |       |
|         | <u></u><br>教育部<br>教育部<br><b>教</b> 自<br>106年4月1日(六<br>106年4月5日(三 | <u>進入</u><br>数位研習旅程<br>市 <b>と學院</b><br>)至4月4日(二)試約<br>正式營運服務, 数迎 | 堂理期。<br>調羅報名問讀。       |           |                  |    |      |       |
| http:// | <b>(ups.moc.edu.tw/</b> ) 2017-04-01 歡迎下截教師e學                   | 院APP!! <u>more</u>                                               |                       |           |                  | ~  |      | 10.01 |

1. 進入 **教師 C 學院** 網站

(「數位學習服務平臺」全新改版簡稱「教師 e 學院」)

網址: <u>https://ups.moe.edu.tw/mooc/index.php</u>

- 2. 加入會員後登入
- 3. 按 進階搜尋

|                                             | ♀ ▲ C ℓ 教師e學院  | ×           |        |     |      | 습 ☆ @ O |
|---------------------------------------------|----------------|-------------|--------|-----|------|---------|
| 😧 教師 C 學院                                   | 新手上路           | 常見問題        | 網站導覽   | 登入  | 加入會員 |         |
| 課程名稱搜尋                                      | 8              | 搜尋          | 關閉     |     |      |         |
| 研習對象:■一般民眾♥中                                | 小學老師 ■高中職老師    | 〕■大專院校      | 師生■幼兒園 | 國教師 |      |         |
| 味在屬吐: □日李沫住 = 3<br>課程性質:<br>健康促進類           | 《存牀柱<br>●<br>● |             |        |     |      |         |
|                                             |                | 1.          |        | 2   |      |         |
| · · · · · · · · · · · · · · · · · · ·       |                |             |        |     |      |         |
| 教育部數位研習旅程                                   |                |             | Ó      |     |      |         |
| · 教師                                        | 7              |             | 1027   |     |      |         |
|                                             |                | <b>~</b> ~} |        |     |      | 05:14   |
| http://ups.moc.edu.tw/ 106年4月5日(三)正式營運服務。歡迎 | 」<br>選躍報名閱讀。   |             |        |     |      | ~       |

- 4.5. 如圖 🗸
- 6. 按下拉箭頭\_
- 7. 選健康促進類
- 8. 搜尋

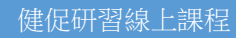

| https://ups.moe.edu.tw/mooc/ | explorer.php        |            | P-≜C (                    | e]教師e學院                     | ×                                                           |                                                                                                    |              |             | - <b>日</b><br>命会( |
|------------------------------|---------------------|------------|---------------------------|-----------------------------|-------------------------------------------------------------|----------------------------------------------------------------------------------------------------|--------------|-------------|-------------------|
| 🚱 教師 🗧                       | 學院                  |            | 希                         | 新手上路                        | 常見問題                                                        | 網站導覽                                                                                                    | 登入           | 加入會員        |                   |
|                              | 課程                  | 名稱搜尋       |                           |                             | 搜尋                                                          | 關閉                                                                                                    |              |             |                   |
|                              | 研習對象                | : ■一般民眾 ■中 | 小學老師『                     | 高中職老師                       | ■大專院校                                                       | 師生 ■幼兒                                                                                                    | 園教師          |             |                   |
|                              | 課程屬性                | : ♥自學課程 ■教 | 導課程                       |                             |                                                             |                                                                                                    |              |             |                   |
|                              | 課程性質                | : 健康促進類    | ~                         |                             |                                                             |                                                                                                    |              |             |                   |
|                              | 0                   |            |                           |                             |                                                             |                                                                                                    |              |             |                   |
| 課程類別                         | 找到4筆課程              |            |                           |                             |                                                             |                                                                                                    |              |             |                   |
| ▶ 一般民眾課程                     |                     |            |                           | 00a                         |                                                             | TERRES                                                                                                    |              | HATT        |                   |
| ▶ 國民中小學教師資訊課程                |                     |            | AND ROAD AND AND A        | HRAD ERDEN                  | 02.4.8. 2.0<br>0 8 8 40 - 0 - 0 - 0 - 0 - 0 - 0 - 0 - 0 - 0 | INN         SETARA         N.I.           INN         INN         INN         INN         INN           INN         INN         INN         INN         INN         INN |              |             |                   |
| ▶高中職課程                       |                     | (• •)      | and interesting over give | And and a state of the same |                                                             |                                                                                                    | and a second |             |                   |
| <ul> <li>大專校院課程</li> </ul>   |                     |            |                           |                             |                                                             | dealers and the first                                                                                                    |              | *@          |                   |
| ▶ 相關成果<br>■ 第11 社会           | 運転與休息               | 均衡         | <b>打訳</b> 長<br>准約開        | 白田一                         | 身體活動                                                        | 興建動訓練                                                                                                    | 1            | 建康促建概念與     | 行為模式              |
| 真訊技術                         | A 00184900 - 60C110 |            |                           | 日学工                         |                                                             | 80 CD 10 40 58 40                                                                                                    | 1000         |             | 日母八               |
| T年間例<br>教育如                  | 四 國家期間:即日起。         |            | 1課期间:即日起~票                | 用中於規制                       | 日開課期間:                                                      | MU口 超~ 無限期                                                                                                    |              | 9 開蘇期间:即日進~ | 03:27             |
| 90 101 20                    |                     |            |                           |                             |                                                             |                                                                                                    |              |             |                   |

9. 有4筆課程可供研習